## Access and print your W2 form in Workday

## \*\*\* You MUST be on the Universities Wifi Eduroam to access form\*\*\*

1. Click on the **Pay App.** If this is not on your home screen, you may need to click on view all apps.

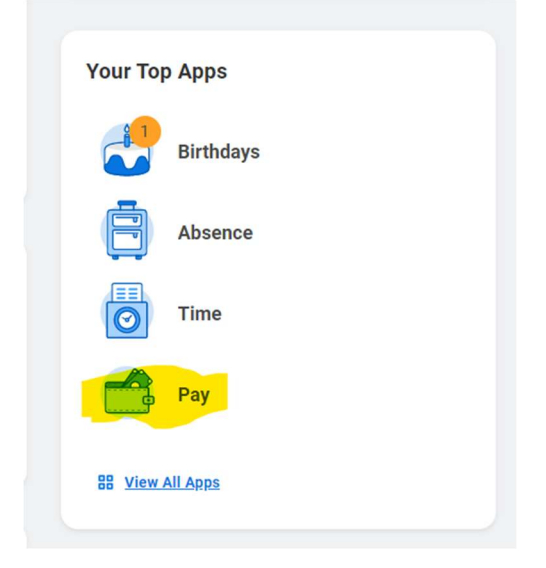

2. Click on ADP- W-2 This will direct you to the ADP portal to access your form

| Actions                          | External Links                      |
|----------------------------------|-------------------------------------|
| Withholding Elections            | ADP - W-2                           |
| Payment Elections                |                                     |
|                                  |                                     |
| View                             | Payslips                            |
| Payslips                         | 01/13/2023 (Period End: 01/07/2023) |
| Timesheets                       | 12/30/2022 (Period End: 12/24/2022) |
| Historical Activity Pay          | 12/16/2022 (Period End: 12/10/2022) |
| Bonus & One-Time Payment History | 12/02/2022 (Period End: 11/26/2022) |
| My Tax Documents                 | 11/18/2022 (Period End: 11/12/2022) |

## Access and print your W2 form in Workday

## \*\*\* You MUST be on the Universities Wifi Eduroam to access form\*\*\*

3. Be sure to select the *proper tax year* in the drop down under Tax Statements. Click View Statement. From here, you will be able to print your statement.

| Pay                                                                            |                                            |  |
|--------------------------------------------------------------------------------|--------------------------------------------|--|
| Go Paperless                                                                   | Tax Statements                             |  |
| View your electronic documents online Access them securely at your convenience | 2022 (1) v                                 |  |
| Get notified by email when they become available Go paperless                  | FLORIDA INSTITUTE OF TEC<br>View statement |  |
|                                                                                | Make your W-2 tax filing easy              |  |

← Back Statement for 2022

Tax Year: Form Type: 2022 W2

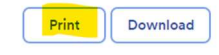